Passo a Passo para criar e recuperar de senha de acesso ao sistema.

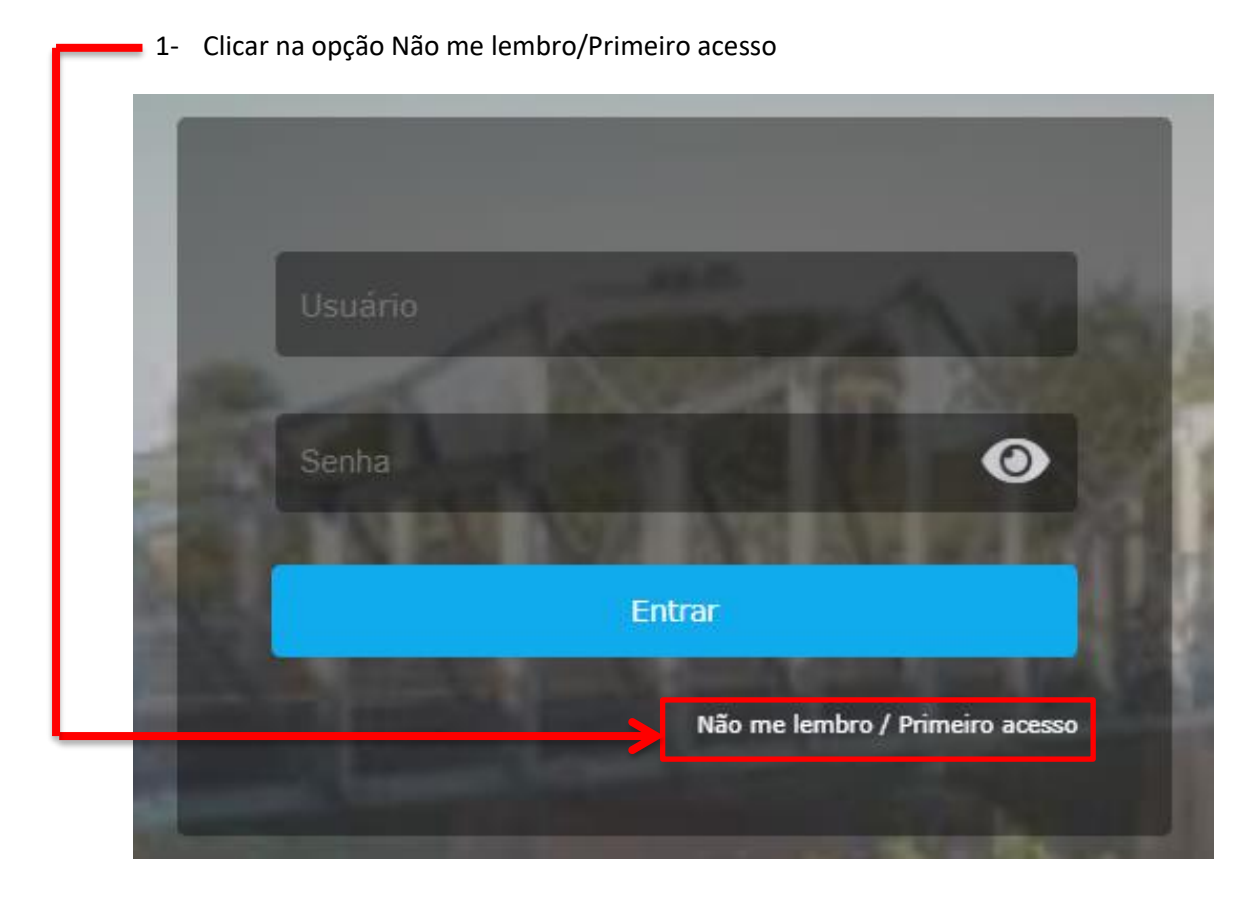

| Matrícula:<br>CPF:               |                                                     | 🗸 Não sou um robô                             | reCAPTCHA<br>Privacidade - Termos |
|----------------------------------|-----------------------------------------------------|-----------------------------------------------|-----------------------------------|
| Data de Nascimento:              | _/_/<br>Enviar senha por email                      |                                               | Avançar                           |
| OBS: A matrícu<br>esquerda. Exer | ila é composta por 6 dig<br>nplo Matricula: 999 Pre | ;itos, sendo necessário cor<br>encher: 000999 | npletar com zero a                |

Ao clicar em avançar o sistema vai abrir uma tela de confirmação de dados pessoais. Clicar nas informações correspondentes e clicar em Avançar.

| Cadastramento e Re        | ecuperação de Segurança                                                                                                    | ×    |
|---------------------------|----------------------------------------------------------------------------------------------------|------|
| Naturalidade              | <ul> <li>VARGEM GRANDE DO SUL</li> <li>SÃO JOAQUIM DA BARRA</li> <li>DESCALVADO</li> <li>AGUAÍ</li> <li>DIVINOLÂNDIA</li> </ul> |      |
| Estado de<br>naturalidade | ES<br>CE<br>AL<br>AM<br>SP                                                                                                    |      |
| Nome da mãe               | NOME DA MÃE<br>NOME DA MÃE<br>NOME DA MÃE<br>NOME DA MÃE<br>NOME DA MÃE                                                         |      |
|                           | Avai                                                                                                    | nçar |

3- Cadastrar senha preenchendo campo Senha e Confirmação.

OBS: A senha deverá conter no minimo 8 digitos.

|     | Email (opcional):    |                                                | ]                                                                  |                            |
|-----|----------------------|------------------------------------------------|--------------------------------------------------------------------|----------------------------|
|     | Email - Confirmação: |                                                |                                                                    |                            |
|     | Senha:               |                                                |                                                                    |                            |
| - T | Confirmação:         |                                                |                                                                    |                            |
|     |                      |                                                |                                                                    | Avançar                    |
| En  | n caso de recupera   | e-mail pessoal nos can<br>ção de senha a mesma | npos Email (opcional e Email – (<br>a será encaminhada no e-mail c | Confirmação.<br>adastrado. |
| Ac  | o final do preenchi  | nento clicar em Avanç                          | ar                                                                 |                            |

4- Usuário gerado/atualizado com sucesso

Uma tela de aviso irá abrir informando qual o usuário que deve ser utilizado para logar no sistema.

| Aviso |                                                                                                    |                   |
|-------|----------------------------------------------------------------------------------------------------|-------------------|
| 1     | O seu usuário foi gerado/atualizado com sucesso.<br>Para acessar o sistema da Prefeitura Municipal de Vargem Grande do Sul utilize como usuário o seu login [ | usuario.usuario ] |
|       | ОК                                                                                                    |                   |